# Configuración del servidor SMTP para utilizar AWS SES

## Contenido

Introducción Prerequisites Requirements Componentes Utilizados Configurar Revisar configuración de AWS SES Crear credenciales SMTP de AWS SES Configurar la configuración SMTP del administrador SNA Recopilar certificados AWS Configurar acción de correo electrónico de administración de respuestas Verificación Troubleshoot Información Relacionada

# Introducción

Este documento describe cómo configurar su Secure Network Analytics Manager (SNA) para utilizar Amazon Web Services Simple Email Service (AWS SE).

# Prerequisites

#### Requirements

Cisco recomienda conocer estos temas:

• AWS SES

#### **Componentes Utilizados**

La información que contiene este documento se basa en las siguientes versiones de software y hardware.

- Stealthwatch Management Console v7.3.2
- Servicios AWS SES tal y como existen el 25 de MAYO de 2022 con Easy DKIM

The information in this document was created from the devices in a specific lab environment. All of the devices used in this document started with a cleared (default) configuration. Si tiene una red en vivo, asegúrese de entender el posible impacto de cualquier comando.

# Configurar

#### Revisar configuración de AWS SES

Se requieren tres bits de información de AWS:

- 1. ubicación de AWS SES
- 2. Nombre de usuario SMTP
- 3. Contraseña SMTP

**Nota:** AWS SES ubicado en el sandbox es aceptable, pero tenga en cuenta las limitaciones de los entornos sandbox: <u>https://docs.aws.amazon.com/ses/latest/dg/request-production-access.html</u>

En la consola de AWS, vaya a Amazon SESy, a continuación, seleccione Configuration y haga clic en Verified Identities.

Debe tener un dominio verificado. No es necesaria una dirección de correo electrónico verificada. Consulte la documentación de AWS <u>https://docs.aws.amazon.com/ses/latest/dg/creating-identities.html#verify-domain-procedure</u>

| Amazon SES ×                            | Amazon SES > Configuration: Verified Identities                                                                                             |  |  |  |
|-----------------------------------------|----------------------------------------------------------------------------------------------------|--|--|--|
| Account dashboard<br>Reputation metrics | Verified identities<br>A verified identity is a domain, subdomain, or email address you use to send<br>email through Amazon SES. Learn more |  |  |  |
| ▼ Configuration                         |                                                                                                    |  |  |  |
| Verified identities                     | Identities (2)                                                                                                    |  |  |  |
| Configuration sets                      | Send test email Delete Create identity                                                                                                    |  |  |  |
| Dedicated IPs                           |                                                                                                    |  |  |  |
| Email templates                         | Q Search all domain and email address identities                                                                                            |  |  |  |
| Suppression list                        | < 1 > @                                                                                                    |  |  |  |
| Cross-account notifications             |                                                                                                    |  |  |  |
| Email receiving                         | □ Identity ▲ Identity type ♥ Status ♥                                                                                                    |  |  |  |
|                                         | email@something.com Email address O Verified                                                                                                |  |  |  |
|                                         | □ <u>something.com</u> Domain ⊘ Verified                                                                                                    |  |  |  |

Observe la ubicación del extremo SMTP. Este valor se necesita más adelante.

| Amazon SES                  | × | Simple Mail Transfer Protocol (<br>You can use an SMTP-enabled programming land                     | SMTP) settings                                                                                                    |  |
|-----------------------------|---|----------------------------------------------------------------------------------------------------|----------------------------------------------------------------------------------------------------|--|
| Account dashboard           |   | the Amazon SES SMTP interface. You'll need the<br>credentials to configure this email sending metho | following information and a set of SMTP<br>od in US East (N. Virginia).                                                                                              |  |
| Reputation metrics          |   | SMTP endpoint                                                                                       | STARTTLS Port                                                                                                    |  |
| Configuration               |   | email-smtp.us-east-1.amazonaws.com                                                                  | 25, 587 or 2587                                                                                                    |  |
| Verified identities         |   |                                                                                                    |                                                                                                    |  |
| Configuration sets          |   |                                                                                                    |                                                                                                    |  |
| Dedicated IPs               |   | Transport Layer Security (TLS)                                                                      | TLS Wrapper Port                                                                                                    |  |
| Email templates             |   | Required                                                                                            | 465 OF 2465                                                                                                    |  |
| Suppression list            |   | Authentication                                                                                      |                                                                                                    |  |
| Cross-account notifications |   | You must have an Amazon SES SMTP user name and password to access the SMTP                          |                                                                                                    |  |
| Email receiving             |   | interface. These credentials are different f<br>unique to each region. To manage existing<br>2.     | interface. These credentials are different from your AWS access keys and are unique to each region. To manage existing SMTP credentials, visit the IAM console<br>2. |  |
|                             |   | Create SMTP credentials                                                                             |                                                                                                    |  |

#### Crear credenciales SMTP de AWS SES

En la consola de AWS, vaya a Amazon SESy, a continuación, haga clic en Account Dashboard.

Desplácese hacia abajo hasta el botón "Simple Mail Transfer Protocol (SMTP) settings" y haga clic en Create SMTP Credentials cuando esté listo para completar esta configuración.

Las credenciales antiguas no utilizadas (aproximadamente 45 días) no parecen fallar como credenciales no válidas.

En esta nueva ventana, actualice el nombre de usuario a cualquier valor y haga clic en Create.

| Create User for<br>SMTP | This form lets you create an IAM user for SMTP authentication with Amazon SES. Enter the name of a r<br>IAM user or accept the default and click Create to set up your SMTP credentials.<br>IAM User Name: ses-stealthwatch-smtp-user<br>Maximum 64 characters | 1ew  |  |
|-------------------------|----------------------------------------------------------------------------------------------------|------|--|
|                         | ▼ Hide More Information<br>Amazon SES uses AWS Identity and Access Management (IAM) to manage SMTP credentials. The IAM user<br>name is case sensitive and may contain only alphanumeric characters and the symbols +=,.@                                      |      |  |
|                         | "Statement": [{"Effect":"Allow","Action":"ses:SendRawEmail","Resource":"*"]                                                                                                    | Ð    |  |
|                         | Cancel                                                                                                    | eate |  |

Cuando la página presente las credenciales, guárdelas. Mantenga abierta esta ficha del explorador.

| Create User<br>for SMTP | <ul> <li>Your 1 User(s) have been created successfully.</li> <li>This is the only time these SMTP security credentials will be available for download.</li> <li>Credentials for SMTP users are only available when creating the user. For your protection, you should never share your SMTP credentials with anyone.</li> <li>Hide User SMTP Security Credentials</li> </ul> |
|-------------------------|----------------------------------------------------------------------------------------------------|
|                         | SMTP Usemame: AK<br>SMTP Password: BC                                                                                                    |
|                         | Close Download Credentials                                                                                                    |

#### Configurar la configuración SMTP del administrador SNA

Inicie sesión en el SNA Managery abra SMTP Notifications Sección

- 1. Abierto Central Management > Appliance Manager.
- 2. Haga clic en el Actions para el dispositivo.
- 3. Seleccionar Edit Appliance Configuration.
- 4. Seleccione el General ficha.
- 5. Desplácese hacia abajo hasta SMTP Configuration
- 6. Introduzca los valores recopilados de AWS SMTP Server: Esta es la ubicación del extremo SMTP recopilada de la SMTP Settings desde AWS SES Account Dashboard páginaPort: Introduzca 25, 587 o 2587From Email: Se puede establecer en cualquier dirección de correo electrónico que contenga el AWS Verified DomainUser Name: Este es el nombre de usuario SMTP que se presentó en el último paso del Review AWS SES Configuration secciónPassword: Ésta es la contraseña SMTP que se presentó en el último paso del Review AWS SES Configuration secciónEncryption Type: Seleccione STARTTLS (si selecciona SMTPS, edite el puerto a 465 o 2465)
- 7. Aplique los parámetros y espere a que SNA Manager para volver a una UP estado en Central Management

| Appliance                                                                                                    | Network Services       | General |      |   |
|----------------------------------------------------------------------------------------------------|------------------------|---------|------|---|
| SMTP Conf                                                                                                    | iguration 🛛            |         |      |   |
| SMTP SERVER                                                                                                    | *                      |         | PORT |   |
| email-smtp.                                                                                                    | us-east-1.amazonaws.co | m       | 587  | 0 |
| email@some                                                                                                    | thing.com              |         |      |   |
| AK                                                                                                    |                        |         |      |   |
| PASSWORD *                                                                                                    |                        |         |      |   |
| •••••                                                                                                    |                        |         |      |   |
| and the second second second second second second second second second second second second second second second |                        |         |      |   |

#### **Recopilar certificados AWS**

Establezca una sesión SSH para el SNA Managere inicie sesión como usuario raíz.

Revise estos tres elementos

- Cambiar la ubicación del extremo SMTP (por ejemplo, email-smtp.us-east-1.amazonaws.com)
- Cambie el puerto utilizado (por ejemplo, el valor predeterminado de 587 para STARTTLS)
- · Los comandos no tienen STDOUT, el mensaje se devuelve al finalizar

Para STARTTLS (puerto predeterminado 587):

```
openssl s_client -starttls smtp -showcerts -connect email-smtp.us-east-1.amazonaws.com:587 <<<
"Q" 2>/dev/null > mycertfile.crt awk 'split_after == 1 {n++;split_after=0} /-----END
CERTIFICATE-----/ {split_after=1} {print > "cacert" n ".pem"}' < mycertfile.crt for i in `ls -t1
*.pem`; do cp $i $(awk -F "CN=" '/s:/ {gsub(/ /,x ); print $NF}' $i).pem ; done ; rm -f cacert*
mycertfile.crt</pre>
```

Para SMTPS (puerto predeterminado 465):

openssl s\_client -showcerts -connect email-smtp.us-east-1.amazonaws.com:465 <<< "Q" 2>/dev/null
> mycertfile.crt awk 'split\_after == 1 {n++;split\_after=0} /----END CERTIFICATE----/
{split\_after=1} {print > "cacert" n ".pem"}' < mycertfile.crt for i in `ls -t1 \*.pem`; do cp \$i
\$(awk -F "CN=" '/s:/ {gsub(/ /,x ); print \$NF}' \$i).pem ; done ; rm -f cacert\* mycertfile.crt
Los archivos de certificado con la extensión pem se crean en el directorio de trabajo actual, no
tome de este directorio (salida del comando pwd / última línea)</pre>

sna\_manager:~# openssl s\_client -starttls smtp -showcerts -connect email-smtp.us-east-1.amazonaws.com:587 <<< "Q" 2>/dev/null > mycertfile.crt sna\_manager:~# awk 'split\_after == 1 {n++;split\_after=0} /-----END CERTIFICATE-----/ {split\_after=1} {print > "cacert" n ".pem"}' < mycertfile.crt sna\_manager:~# for i in `ls -t1 \*.pem`; do cp \$i \$(awk -F "CN=" '/s:/ {gsub(/ /,x ); print \$NF}' \$i).pem ; done ; rm -f cacert\* mycertfile.crt sna\_manager:~# 11 total 16 -rw-r--r-- 1 root root 1648 May 27 14:54 Amazon.pem -rw-r--r-- 1 root root 1829 May 27 14:54 AmazonRootCA1.pem -rw-r--r-- 1 root root 1829 May 27 14:54 email-smtp.us-east-1.amazonaws.com.pem -rw-r--r-- 1 root root 1837 May 27 14:54 StarfieldServicesRootCertificateAuthority-G2.pem sna\_manager:~# pwd /root

Descargue los archivos creados en el SNA Manager en el equipo local con el programa de transferencia de archivos que elija (Filezilla, winscp, etc.) y agregue estos certificados al SNA Manager trust store in Central Management.

- 1. Abierto Central Management > Appliance Manager.
- 2. Haga clic en el Actions para el dispositivo.
- 3. Seleccionar Edit Appliance Configuration.
- 4. Seleccione el General ficha.
- 5. Desplácese hacia abajo hasta Trust Store
- 6. Seleccionar Add New
- 7. Cargue cada uno de los certificados, se recomienda utilizar el nombre de archivo como Friendly Name

#### Configurar acción de correo electrónico de administración de respuestas

Inicie sesión en el SNA Managery abra el Response Management Sección

- 1. Seleccione el configure en la cinta principal de la parte superior de la pantalla
- 2. Seleccionar Response Management
- 3. Desde Response Management página, seleccione Actions pestaña
- 4. Seleccionar Add New Action
- 5. Seleccionar EmailProporcione un nombre para esta acción de correo electrónicoIntroduzca la dirección de correo electrónico del destinatario en el campo "Para" (tenga en cuenta que debe pertenecer al dominio verificado en AWS SES)El tema puede ser cualquier cosa.

| Rules Actions Syslog Formats                                         |             |
|----------------------------------------------------------------------|-------------|
| mail Action                                                          | Cancel      |
| Name<br>AWS SES Test                                                 | Description |
| Enabled Disabled actions are not performed for any associated rules. |             |
| email@something.com                                                  |             |
| Skapet D<br>AWS SES SMTP Test                                        |             |
| Body 🗣                                                               |             |
|                                                                      |             |
|                                                                      |             |
|                                                                      |             |
|                                                                      |             |
| + Alarm Variables Preview                                            |             |

6. Haga clic Save

### Verificación

Inicie sesión en el SNA Managery abra el Response Management SECCIÓN:

- 1. Seleccione el configure en la cinta principal de la parte superior de la pantalla
- 2. Seleccionar Response Management
- 3. Desde Response Management página, seleccione Actions pestaña
- 4. Seleccione los puntos suspensivos en el Actions para la fila de la acción de correo electrónico que ha configurado en el Configure Response Management Email Action y seleccione Edit.
- 5. Seleccionar Test Action y si la configuración es válida, se presenta un mensaje de confirmación y se envía un correo electrónico.

En el encabezado del correo electrónico, amazonses se muestra en la "Received" y amazonas, junto con el dominio verificado en el ARC-Authentication-Results (AAR) Chain

| Success!                                  |       |
|-------------------------------------------|-------|
| You've successfully sent your test email. |       |
|                                           |       |
|                                           | Close |

6. Si la prueba no se realizó correctamente, se muestra un banner en la parte superior de la pantalla: continúe con la sección de solución de problemas

### Troubleshoot

*l*'lancope/var/logs/containers/sw-reponse-mgmt.log contiene los mensajes de error para las acciones de prueba. El error más común y la corrección se enumeran en la tabla. Tenga en cuenta que los mensajes de error enumerados en la tabla son sólo una parte de la línea del registro de errores

| Error                                                                                                    | Corregir                                                                                                    |
|----------------------------------------------------------------------------------------------------|----------------------------------------------------------------------------------------------------|
| Excepción SMTPSendFailedException: 554 Mensaje<br>rechazado: La dirección de correo electrónico no se ha<br>verificado. Las identidades no pasaron la<br>comprobación en la región US-EAST-1:<br>{email_address} | Actualice el campo "De correo electrónico" de la configuración SMTP del administrador SNA a un correo electrónico que pertenezca al dominio verificado de AWS SES                                                                              |
| Excepción AuthenticationFailedException: 535<br>Credenciales de autenticación no válidas                                                                                                    | Repetir secciones Crear credenciales SMTP de A<br>SES y Configurar la configuración SMTP del<br>Administrador SNA<br>Confirme que todos los certificados presentados                                                                           |
| Excepción SunCertPathBuilder: no se puede encontrar<br>una ruta de certificación válida para el destino<br>solicitado                                                                                            | AWS estén en el almacén de confianza del<br>Administrador de SNA: realice la captura de paqu<br>cuando se realice la <b>Acción de prueba</b> y compare<br>certificados presentados en el servidor con el<br>contenido del almacén de confianza |
| rutinas SSL:tls_process_ske_dhe:dh clave demasiado pequeña                                                                                                    | Véase el apéndice                                                                                                    |
| Cualquier otro error                                                                                                    | Abrir caso TAC para revisión                                                                                                    |

Apéndice: La tecla DH es demasiado pequeña.

Este es un problema secundario de AWS, ya que utilizan claves de 1024 bits cuando se utilizan cifrados DHE y EDH (susceptibles de atasco de registro) y el administrador SNA se niega a continuar la sesión SSL. El resultado del comando muestra las claves temporales del servidor de la conexión opensol cuando se utilizan los cifrados DHE/EDH.

sna\_manager:~# openssl s\_client -starttls smtp -connect email-smtp.us-east-2.amazonaws.com:587 cipher "EDH" <<< "Q" 2>/dev/null | grep "Server Temp"
Server Temp Key: DH, 1024 bits
sna\_manager:~# openssl s\_client -starttls smtp -connect email-smtp.us-east-2.amazonaws.com:587 cipher "DHE" <<< "Q" 2>/dev/null | grep "Server Temp"

Server Temp Key: DH, 1024 bits
sna\_manager:~# openssl s\_client -starttls smtp -connect email-smtp.us-east-2.amazonaws.com:587
<<< "Q" 2>/dev/null | grep "Server Temp"
Server Temp Key: ECDH, P-256, 256 bits

La única solución alternativa disponible es eliminar todos los cifrados DHE y EDH con el comando como usuario raíz en el SMC, AWS selecciona un conjunto de cifrados ECDHE y la conexión se realiza correctamente.

cp /lancope/services/swos-compliance/security/tls-ciphers /lancope/services/swoscompliance/security/tls-ciphers.bak ; > /lancope/services/swos-compliance/security/tls-ciphers ; echo

"TLS\_AES\_128\_GCM\_SHA256:TLS\_CHACHA20\_POLY1305\_SHA256:TLS\_AES\_256\_GCM\_SHA384:TLS\_AES\_128\_CCM\_SHA2 56:ECDHE-ECDSA-AES128-GCM-SHA256:ECDHE-RSA-AES128-GCM-SHA256:AES128-GCM-SHA256:ECDHE-ECDSA-AES256-GCM-SHA384:ECDHE-RSA-AES256-GCM-SHA384:ECDHE-ECDSA-CHACHA20-POLY1305:ECDHE-RSA-CHACHA20-POLY1305:AES256-GCM-SHA384" > /lancope/services/swos-compliance/security/tls-ciphers ; docker restart sw-response-mgmt

### Información Relacionada

- <u>https://docs.aws.amazon.com/ses/latest/dg/setting-up.html</u>
- https://docs.aws.amazon.com/ses/latest/dg/creating-identities.html#verify-domain-procedure
- https://docs.aws.amazon.com/ses/latest/dg/smtp-credentials.html
- <u>https://docs.aws.amazon.com/ses/latest/dg/smtp-connect.html</u>
- Soporte Técnico y Documentación Cisco Systems